## Instructions to voters to cast the vote to the post of Vice-Chairman, CLE No.CLE/VC-Election/2016 August 24, 2016

Dear Voters,

Please note that e-voting shall commence at <u>www.evotingindia.com</u> only from 29<sup>th</sup> August 2016 (Monday) at 10-00 am onwards and available for casting your vote until 5-00 pm of 31<sup>st</sup> August 2016 (Wednesday). The e-voting shall automatically be closed at 5-00 pm sharply after which the voters will not be able to cast their votes.

With a view to cast your vote through web-enabled on line e-voting system, the following instructions shall be followed by the voters to cast the vote easily and quickly. In case of any difficulty please contact help desk at e-mail: <u>helpdesk.evoting@cdslindia.com</u> and Toll free number 18002005533 between 10-00 am and 6-15 pm.

| Step 1 | Log on to <u>www.evotingindia.com</u>                                                  |
|--------|----------------------------------------------------------------------------------------|
| Step 2 | Click on Shareholders/Members which is available on the right side of the              |
|        | screen. Enter your User ID. (This is your 8 digit Membership Alpha-Numeric             |
|        | Number – e.g. SR/FL/00500, then enter CLE00500). You are therefore requested           |
|        | to visit the CLE's website www.leatherindia.org wherein your User ID and               |
|        | Password have been made available for quick reference. However OTP shall be            |
|        | sent to your authorised representative mobile number/ email id which are               |
|        | secured information and accessible by VOTERS only                                      |
| Step 3 | Enter the Numeric image as appearing below the user id and click "login"               |
| Step 4 | Enter your password- password shall be your 10 digit mobile number registered          |
|        | with CLE                                                                               |
| Step 5 | Please enter OTP received on your registered mobile number in the box                  |
|        | available on the screen. The OTP is valid for 30 minutes only. If you are unable       |
|        | to cast your vote within the stipulated time, you are allowed exit and re-login        |
|        | to generate a new OTP until you successfully cast the vote to a candidate of           |
|        | your choice                                                                            |
| Step 6 | Click on the EVSN of COUNCIL FOR LEATHER EXPORTS (The box on the left hand             |
|        | side of the Table in the screen) on which you choose to vote.                          |
|        |                                                                                        |
| Step 7 | Upon entering the OTP received, you would be allowed to access the Ballot              |
|        | Paper page to cast your vote to a candidate of your choice. Select any one of          |
|        | the three candidates and cast your vote by pressing the <u>Submit</u> button displayed |
|        | at the bottom and then followed by pressing Yes. A message will appear on the          |
|        | screen as " You have successfully casted your vote"                                    |
| Step 8 | If you require a printout you can do so by pressing the yes button on the print        |
|        | screen option displayed.                                                               |
|        | Voters are requested to cast their vote well in advance before the deadline            |
|        | time of 31 <sup>st</sup> August 2016, 5-00 pm                                          |

Regards, Sd/-R Ramesh Kumar Executive Director